# Installation Instructions for meriLink<sup>™</sup>

### Outline of the steps to install meriLink

- 1. Read these Installation Instructions first.
- 2. Check your computer's compatibility with Microsoft Windows.
- 3. Download and install the meriLink application.

### Check your version of Microsoft Windows

The meriLink program is compatible with these versions of Windows.

- Windows 10
- Windows 8 (8.1)
- Windows 7

### Download and install meriLink setup(.exe)

#### http://content.meriam.com/install/meriLink/setup.exe

**Note:** Different browsers notify you in different ways when a file has downloaded and where to open it.

 Open the setup file and the following dialog box appears. Click Run.

Note: Some of you may see the full file name setup.exe.

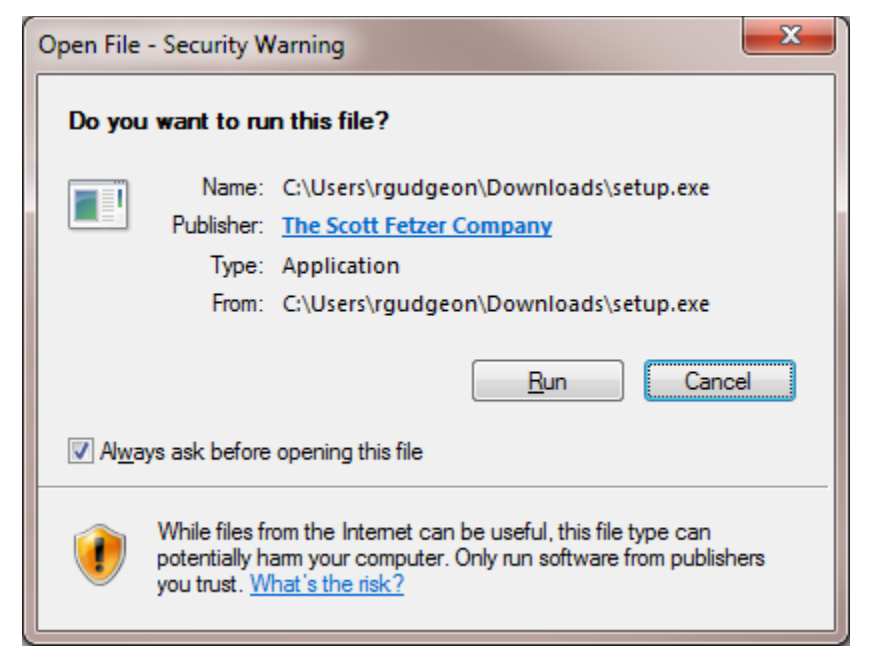

2. After you click **Run**, the *meriLink Setup* dialog box appears, click **Install**.

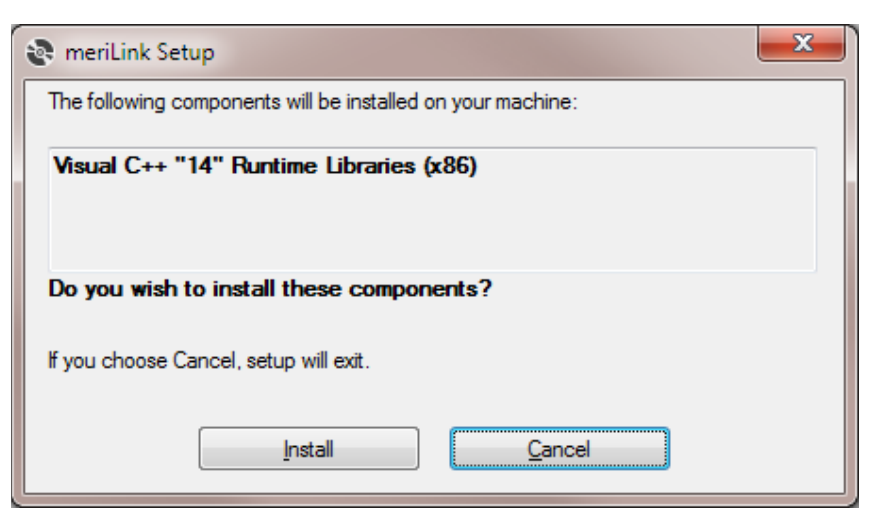

3. Click Install again.

| Application Install - Security Warning                                                                                                    | ×          |  |
|----------------------------------------------------------------------------------------------------|------------|--|
| Do you want to install this application?                                                                                                    | <b>§</b>   |  |
| Name:<br>meriLink<br>From (Hover over the string below to see the full domain):<br>content.meriam.com                                                                              |            |  |
| Publisher:<br><u>The Scott Fetzer Company</u>                                                                                                    |            |  |
| <u>I</u> nstall <u>D</u> on                                                                                                    | 't Install |  |
| While applications from the Internet can be useful, they can potentially harm your computer. If you do not trust the source, do not install this software. <u>More Information</u> |            |  |

4. Click OK.

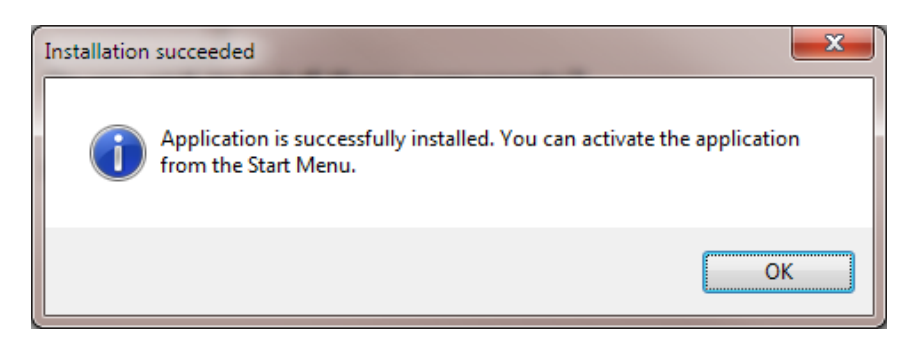

Congratulations. You are ready to use meriLink.

A shortcut for meriLink appears on your desktop.

Click to find the **9R609 meriLink User Manual** or go to the Products Manuals page on www.meriam.com to find the latest manual.

### Error message: meriLink Setup

If this message appears, follow these steps:

- Uninstall the existing version of Microsoft Visual C++ 2015 Redistributable (x86) – 14.0.230.26 on your computer. See the figure below.
- 2. Open the Windows' Control Panel to find and uninstall this version of **Visual C++**.

| 😵 meriLir                                                                                                    | ık Setup                                                                                                    | ×                          |
|----------------------------------------------------------------------------------------------------|----------------------------------------------------------------------------------------------------|----------------------------|
| <u>^</u>                                                                                                    | An error occurred while installing system components for meriLin<br>until all system components have been successfully installed. | ik. Setup cannot continue  |
| Deta                                                                                                    | ails <<                                                                                                    | Close                      |
| Component Visual C++ "14" Runtime Libraries (x86) has failed to install with the following error<br>message:<br>"Another version of this product is already installed. Installation of this version cannot continue. To<br>configure or remove the existing version of this product, use Add/Remove Programs on the Control<br>Panel." |                                                                                                    |                            |
| The follov<br>- Visual C                                                                                                    | ving components failed to install:<br>++ "14" Runtime Libraries (x86)                                                             |                            |
| See the s<br>for more i                                                                                                    | etup log file located at 'C:\Users\rgudgeon\AppData\Local\Tem<br>nformation.                                                      | p\VSD3A3E.tmp\install.log' |

3. Close the error window and reopen the **setup** file.

# Help

## Meriam Contact Information

#### Address

Meriam 10920 Madison Avenue Cleveland | Ohio | 44102 | USA

#### Telephone

| US customers            | (800) 817-7849   |
|-------------------------|------------------|
| International customers | + 1 216 281 1100 |

#### Fax

US & International customers + 1 216 281 0228

#### E-mail addresses

Return Material Authorization / Service & Repair Department

returnforms@meriam.com

Sales

sales@meriam.com

#### Website

meriam.com

Find a local Meriam representative

Use this map to help you find a Meriam representative.

http://www.meriam.com/representatives-map/